# **How to Claim Commencement Tickets**

 If you have received an email stating that you are eligible to claim Fall 2023 Commencement Tickets, you can click on the link in the email to claim tickets. Or you could also go to: <u>tickets.coastal.edu</u> and click on the Commencement Tickets image.

### EXAMPLE OF EMAIL:

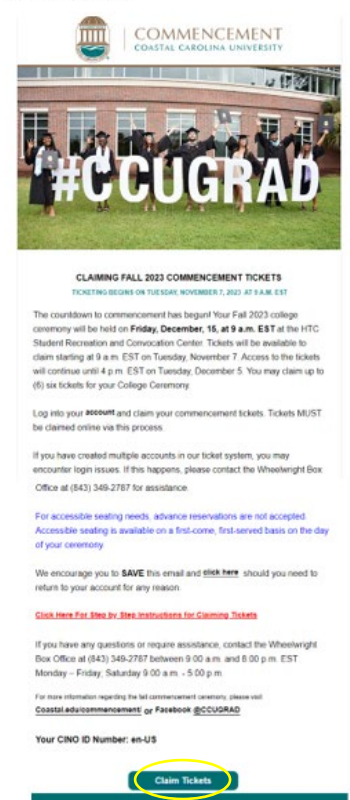

#### TICKETS.COASTAL.EDU webpage:

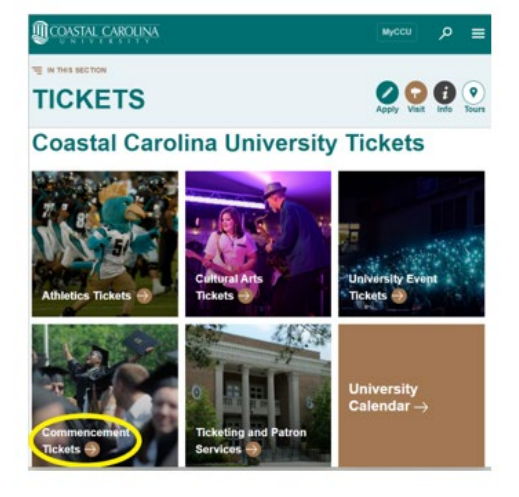

## 2. Sign into your account:

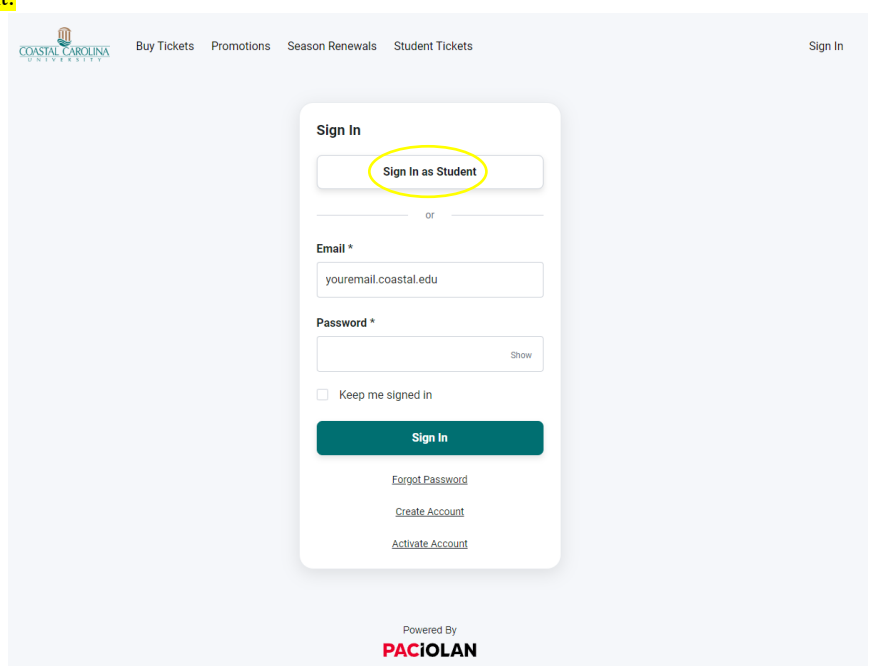

# 3. Review personal information and click "Commencement" tab on the top of the page:

| are you looking for?                                |          |              |         |                            | Enter Promo Code |   |
|-----------------------------------------------------|----------|--------------|---------|----------------------------|------------------|---|
|                                                     |          |              |         |                            |                  |   |
| y Account                                           |          |              |         |                            |                  |   |
| My Profile                                          |          |              |         | My Tickets                 |                  |   |
| Jennifer Jazwinski                                  |          |              | Edit    | Season Renewal Application |                  | > |
| JJAZ@COASTAL EDU<br>Account #                       |          |              | Reissue |                            | >                |   |
|                                                     |          |              |         | Transfer                   |                  | > |
| Addresses                                           |          |              | Edit    | Pending Transfer           |                  | > |
| Billing Address                                     |          |              |         | Payment Schedules          |                  | > |
| x<br>Surfside Beach SC 295                          | 75       |              |         | Order History              |                  | > |
| Shipping Address                                    |          |              |         |                            |                  |   |
| Box Office Discretionary<br>108 Spadoni Park Circle |          |              |         |                            |                  |   |
| Conway SC 29526                                     |          |              |         |                            |                  |   |
|                                                     |          |              |         |                            |                  |   |
| Phone Numbers                                       |          |              | Edit    |                            |                  |   |
|                                                     | Cell     | 843-349-2787 |         |                            |                  |   |
|                                                     | Rucinges | 843-349-2787 |         |                            |                  |   |

4. Under the "Upcoming Events" tab, your eligible ceremony should be listed, click on that link:

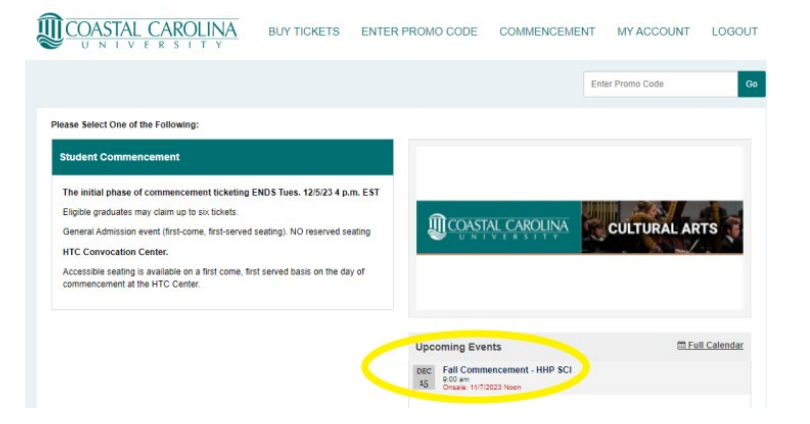

# 5. Click on "Find Tickets":

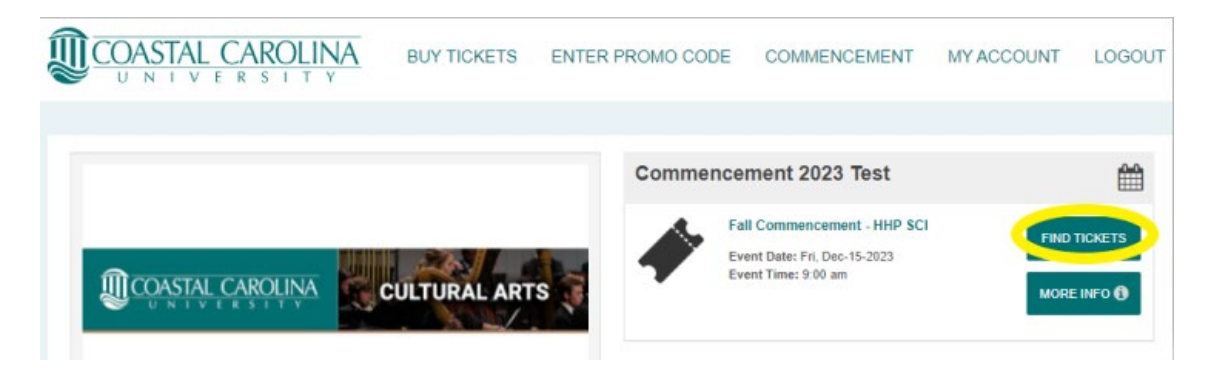

# 6. Each graduate may claim up to SIX (6) tickets for guests:

| COASTAL CAROLINA                       | BUY TICKETS              | ENTER PROMO CODE | COMMENCEMENT | MY ACCOUNT | LOGOU |
|----------------------------------------|--------------------------|------------------|--------------|------------|-------|
| Eall Commencement - I                  |                          |                  |              |            |       |
| Event Date: Friday December 15 20      | 123 at 9:00 am           |                  |              |            |       |
| Facility: HTC CENTER                   | 20 81 9.00 811           |                  |              |            |       |
| "Ticket prices are subject to change u | intil added to the cart. |                  |              |            |       |
| Supta College of Science               | many tickets?            | Price Level: GA  |              |            |       |
| Pric                                   | e*                       |                  | Quantity     |            |       |
| CC<br>\$0.1                            | J Student Family<br>00   |                  | 0 +          |            |       |
|                                        |                          | Add to Cart 📀    |              |            |       |

 Review cart and select checkout, tickets will be emailed to your CCU email address as downloadable PDF's. Each PDF has a unique barcode and cannot be scanned more than once at the eligible ceremony:

| COASTAL CAROLINA<br>UNIVERSITY                                   | BUY TICKETS                                            | ENTER PROMO CODE                          | COMMENCEMENT    | MY ACCOUNT | LOGO   |
|------------------------------------------------------------------|--------------------------------------------------------|-------------------------------------------|-----------------|------------|--------|
| Search                                                           |                                                        |                                           |                 |            |        |
| ′our Cart                                                        |                                                        |                                           |                 |            |        |
| Fall Commencement - HHP SCI                                      |                                                        | Item Total: \$0.00<br>see price breakdown | CART SUMMARY    |            |        |
| HTC CENTER                                                       |                                                        |                                           | Subtotal        |            | \$0.00 |
| Quantity: 1<br>Price Level: GA                                   |                                                        |                                           |                 |            |        |
| Edit   Remove                                                    |                                                        |                                           | Delivery Charge |            | \$0.00 |
| Delivery Method                                                  |                                                        |                                           | TOTAL           |            | \$0.00 |
| Print at Home - Comment                                          | cement - \$0.00                                        |                                           |                 |            | -      |
| Print at Home PDF tickets will a<br>Please Check Your Spam or Ju | rrive to your email inbox sho<br>nk boxes for PDF more | rtly after claiming your tickets.         | CI              | HECKOUT    |        |

8. You must select "Place Your Order" in order for ticket order to go through:

|                                                                |      |                       | Enter Pron                 | no Code                |
|----------------------------------------------------------------|------|-----------------------|----------------------------|------------------------|
|                                                                |      |                       |                            |                        |
| Account Information                                            |      |                       |                            |                        |
| Jennifer Jazwinski<br>JJAZ@COASTALEDU                          |      | Amount Due Now        |                            | \$0.00                 |
| Billing Address<br>×                                           | Edit | Payment Information   |                            |                        |
| Sunside Beach SC 24075                                         |      | No payment due at thi | s time                     |                        |
| Snipping Address<br>108 Spadoni Park Circle<br>Conway SC 29526 | Edit |                       |                            |                        |
| Cell 843-349-2787<br>Business 843-349-2787                     | Edit |                       |                            |                        |
| Home 843-349-2787                                              |      |                       |                            |                        |
|                                                                |      |                       | By placing this order I ac | cen we terms and conv. |

## 9. You will receive an order confirmation after placing order:

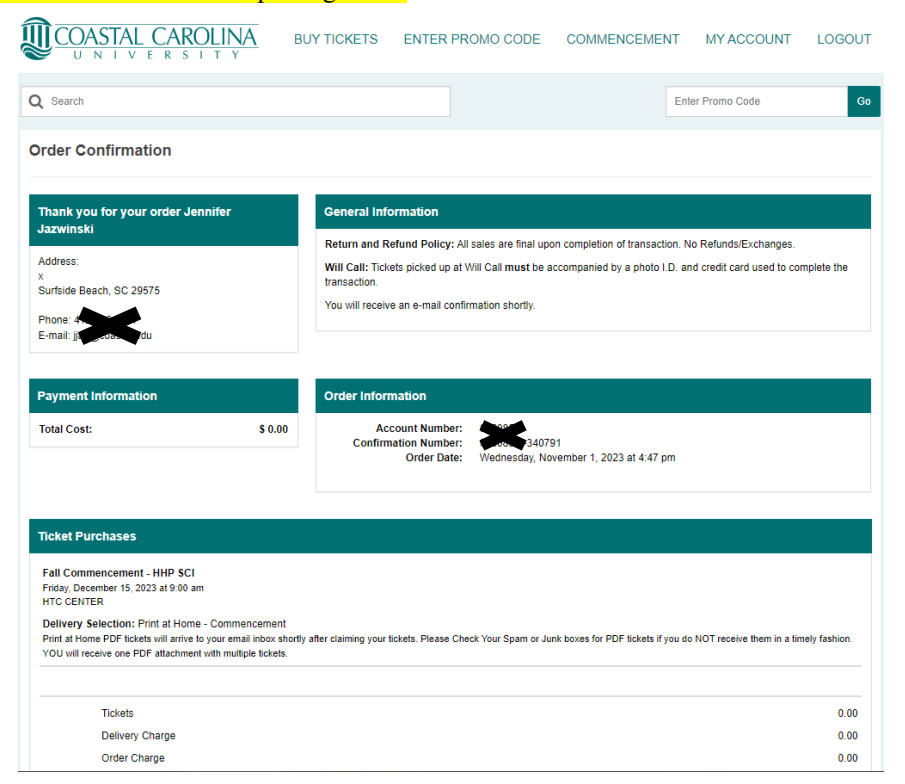

10. Check your CCU email for two separate emails. One email is a confirmation email and the other email has a link that you can click to download your tickets (check spam/junk folder if not seen in inbox):

|                             | tickets@paciolan.coastal.edu<br>Your CCU Arts Ticket Purchase Confirmation<br>CAUTION: This email originated from outside your organization.                                                                                                    | 4:48 PM    |
|-----------------------------|----------------------------------------------------------------------------------------------------|------------|
| Confirmation Email Example: | tickets@paciolan.coastal.edu<br>Your CCU Arts Print at Home Tickets!<br>CAUTION: This email originated from outside your organization.                                                                                                    | 4:48 PM    |
|                             |                                                                                                    | AL ARTS    |
|                             | Dear Box Office Discretionary,<br>Thank you for your ticket purchase. For future reference, your order<br>confirmation number is TS-0<br>A summary of your order follows:                                                                                                    | Donate Now |
|                             | Fall Commencement - HHP SCI<br>DEC 15 2023 at 09:00am<br>HTC CENTER<br>Price Type Price Level Qty Price Charge Fee<br>Cost                                                                                                    | Office     |
|                             | Seating:<br>Level Section Row Seat(s)<br>Gen Adm<br>Delivery Method: Print at Home - Commencement<br>Print at Home PDF tickets will arrive to your email inbox shortly after<br>claiming<br>your tickets. Please Check Your Spam or Junk boxes for PDF tickets<br>If you do NOT<br>receive them in a timely fashion. YOU will receive one PDF<br>attachment with<br>multiple tickets. | KE A SEAT  |

\_\_\_\_\_

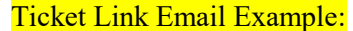

Dear Box Office Discretionary,

Your Coastal Carolina University event tickets are ready to be downloaded! Please click the below link(s) to view and download your tickets. Please note that WE RECOMMEND DOWNLOADING, PRINTING, AND DISTRIBUTING YOUR PRINT AT HOME TICKETS PRIOR TO ARRIVING AT THE EVENT.

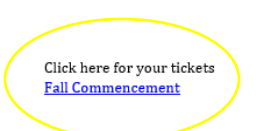

Click on Download PDF:

Please print your tickets on a standard 8 « x 11 sheet of paper (white paper is recommended) and bring them to the event. Each ticket is individually bar-coded and required for admission...

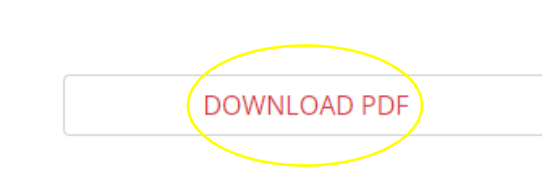

Powered by

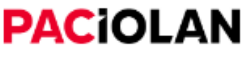

Ticket Example (print your tickets and distribute to guests prior to the ceremony):

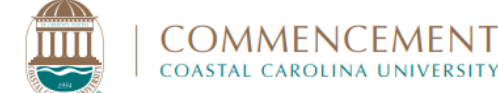

FRIDAY, DEC. 15, 2023 • HTC CENTER 8 A.M. - DOORS OPEN • 9 A.M. - COLLEGE CEREMONY BEGINS

Honoring graduates of the Conway Medical Center College of Health and Human Performance, Gupta College of Science, and HTC Honors College.

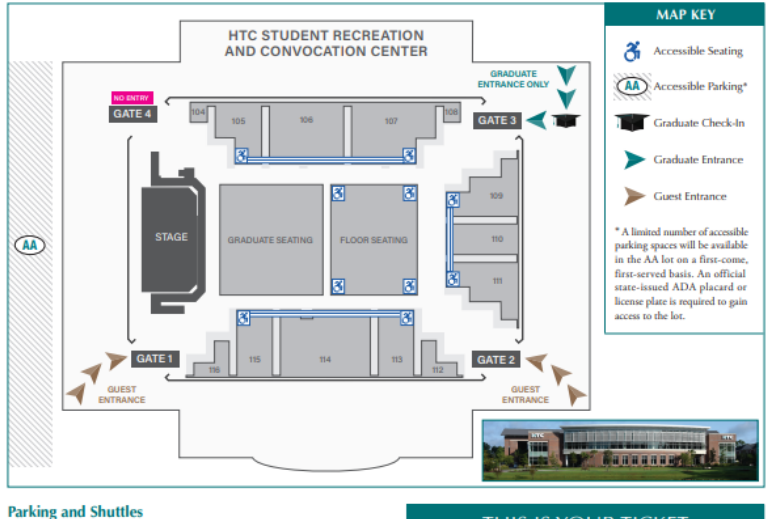

Parking is complimentary, and no permits are needed. Follow the directional signs to the commencement general parking areas. Continuous, complimentary ADA-accessible shurtle service to and from the general parking areas will be available. The shurtles will run 90-minutes prior to the start of the ceremony. ADA-accessible golf cart shurtles will be available to assist guests needing to get closer to the entrances to the HTC Center.

#### Entry and Clear Bag Policy

Guests are to enter at either Gate 1 or Gate 2. Please note that guests who arrive earlier than 8 a.m. will wait outside of the HTC Center (seating is not available outside during this time). To ensure a safe environment for everyone, re-entry will not be allowed.

**CCU enforces a clear bag policy at commencement.** For more information, visit GoCCUsports.com/clearbag. THIS IS YOUR TICKET

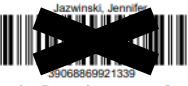

This is your ticket. Present this entire page for scanning at the event. The barcode only allows **one entry per scan**. Unauthorized duplication or sale of this ticket may prevent your admittance to the event. **Late seating policy**: Latecomers will be seated at event staff's discretion.

For detailed information regarding commencement, please visit coastal.edu/commencement/fall